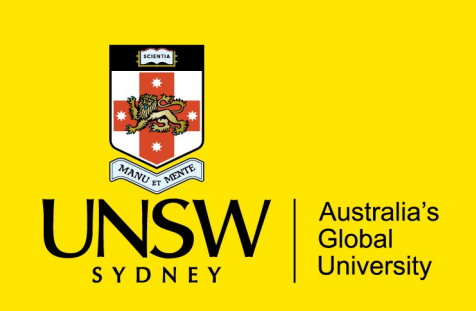

UNSW IT – Install Guide for Mac SPSS v26

## SPSS Installation

1. Download the SPSS Statistics 26 by visiting the below URL:

https://www.myit.unsw.edu.au/services/staff/software-staff

## **Download SPSS Statistics**

Windows 64-Bit - Click here Z (File type: EXE)

Windows 32-Bit - Click here (File type: EXE)

Mac OS - Click here ☑ (File type: DMG)

Linux OS - Click here Z (File type: BIN)

- 2. Save the installer file to your desired location, you will need to run this installer once its downloaded. (Note that file name is called 'SPSS\_Statistics\_26\_MacOS.dmg').
- 3. Locate and open the downloaded file and start installing by clicking on 'SPSS\_Statistics\_Installer.app':

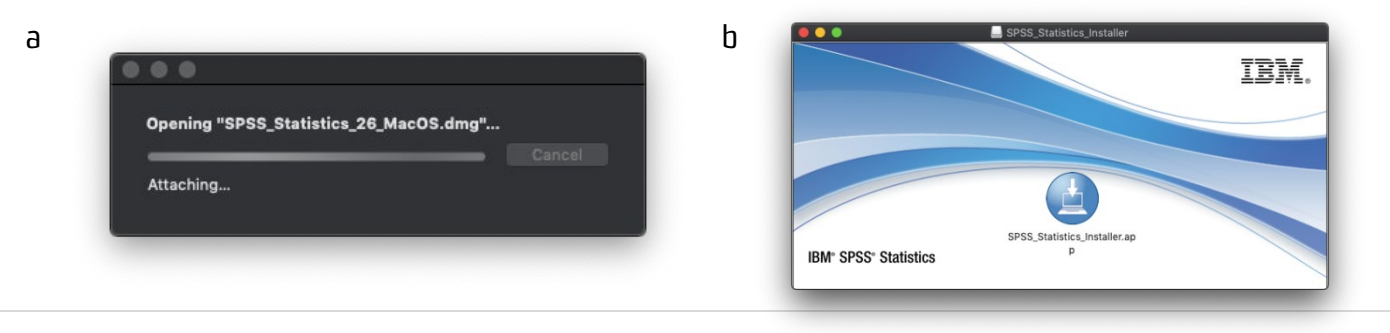

4. If asked to approve opening the application file, select open

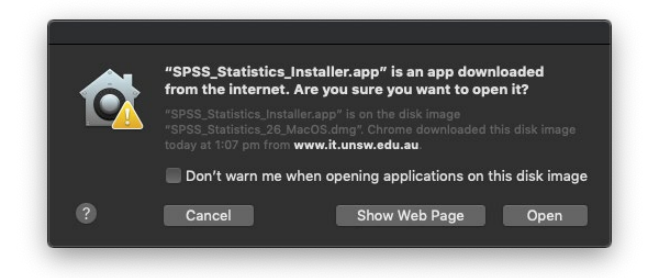

You can choose to select installing 'IBM SPSS Statistics – Essentials for Python' if needed on step 4 of installation steps.

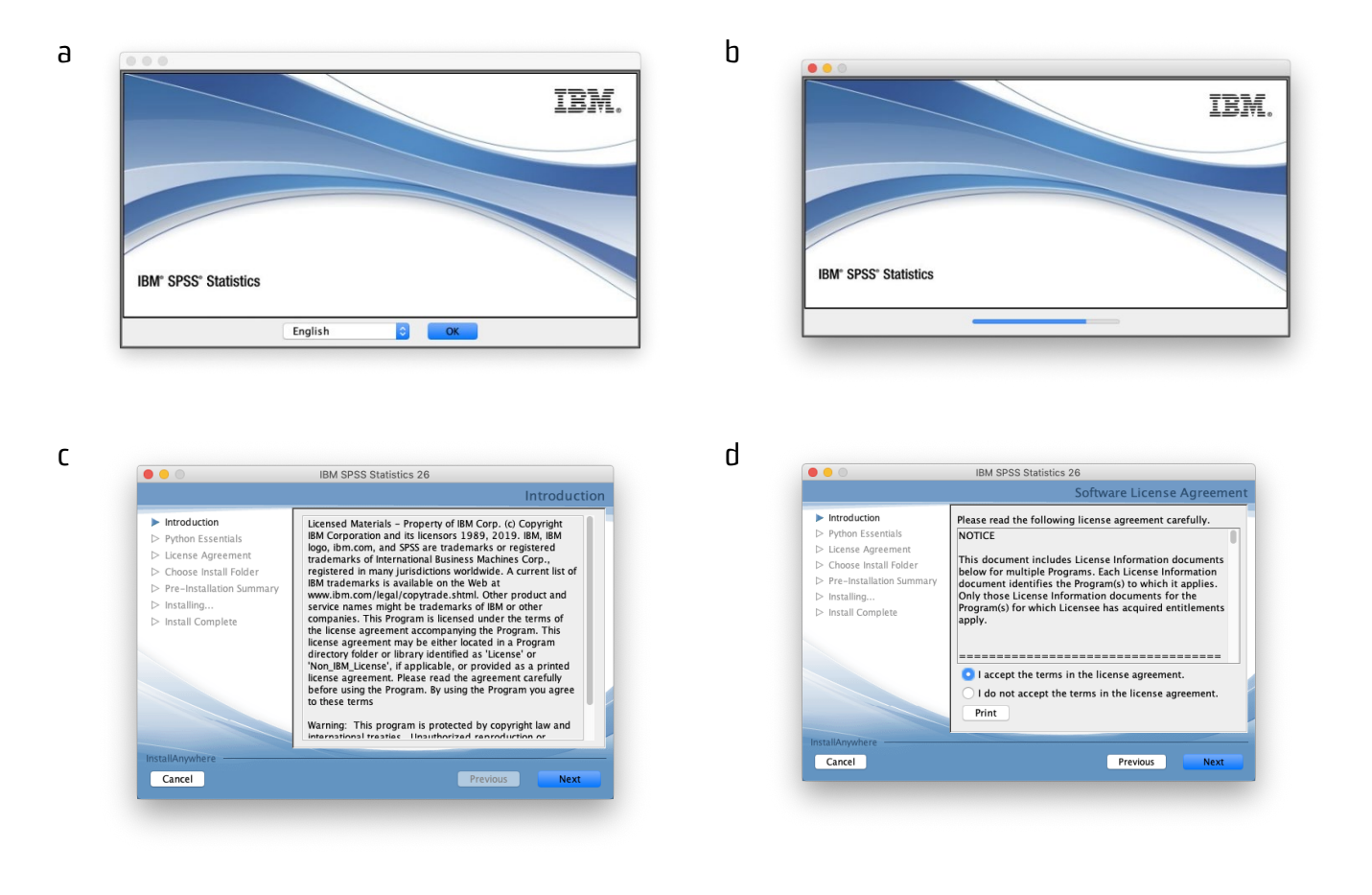

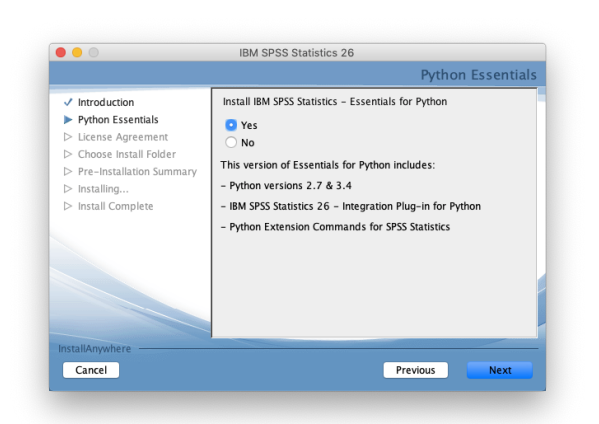

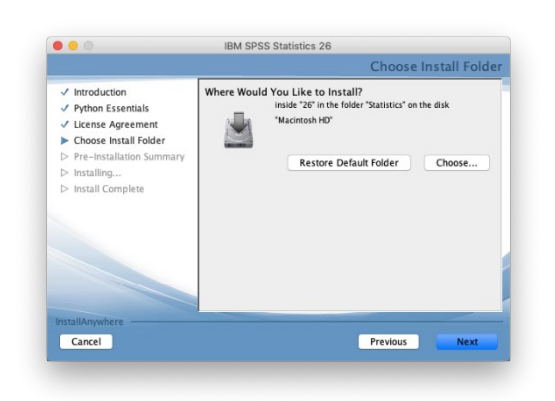

f

h

g

е

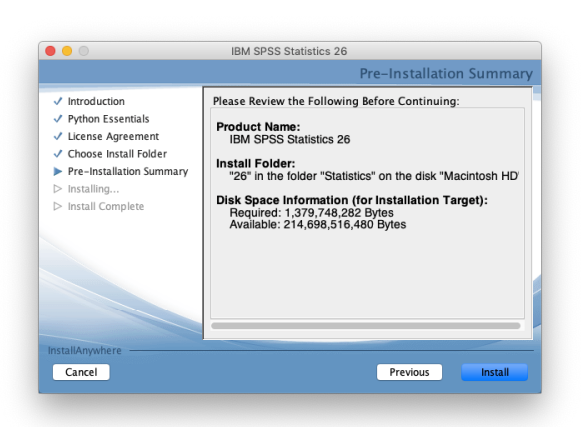

ί

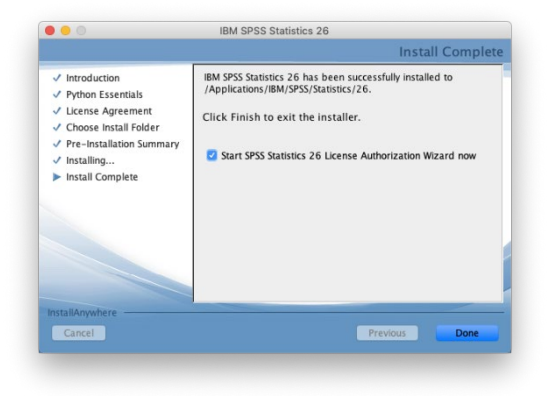

## Licensing SPSS:

After finishing the SPSS installation, you would have to run 'SPSS Statistics License Authorization Wizard' if you have not had the tick box ticked on at the last window finishing SPSS installation. Please make sure your computer is connected to UNSW network, ie on Uniwide or UNSW provided Ethernet connection or VPN. VPN configuration guide can be located on the following site:

https://www.myit.unsw.edu.au/services/students/remote-access-vpn

The UNSW SPSS license server is: **spss-amos.lic.unsw.edu.au** 

| IBM SPSS Statistics 26 Licensing                                                                                                    |               |                                   | IBM SPSS Statistics 26 Licensing                                                                                                    |
|----------------------------------------------------------------------------------------------------|---------------|-----------------------------------|----------------------------------------------------------------------------------------------------|
| License Status                                                                                                    |               | Product Author                    | ization                                                                                                    |
| are currently licensed for the following:                                                                                                    |               | Select one of the                 | following:                                                                                                    |
| ase information for IBM SPSS Statistics 26 installed in                                                                                                    |               |                                   | user license () purchased a single copy of the product).                                                                                                    |
| cations/IBM/SPSS/Statistics/26/SPSSStatistics.app/Contents/b                                                                                                    | bin           | You will be                       | asked to enter the authorization code or license code that you received from IE                                                                                                    |
| uses found for IBM SPSS Statistics 26.                                                                                                    |               | Example code                      | <u>s</u>                                                                                                    |
|                                                                                                    |               |                                   |                                                                                                    |
|                                                                                                    |               | Concurr <u>e</u> nt<br>computer n | user license (My organization purchased the product and my administrator gas<br>ame or IP address.)                                                                                                    |
|                                                                                                    |               | Lock Code for                     | r this machine is: 10-403E4                                                                                                    |
|                                                                                                    |               |                                   |                                                                                                    |
|                                                                                                    |               |                                   |                                                                                                    |
|                                                                                                    |               |                                   |                                                                                                    |
|                                                                                                    |               |                                   |                                                                                                    |
|                                                                                                    | Next > Cancel |                                   | < Back Next >                                                                                                    |
|                                                                                                    | Next > Cancel |                                   | < BACK NEXT >                                                                                                    |
| IBM 5255 Statistics 26 Licensing                                                                                                    | Next > Cancel | _                                 | < BACK [Next > ]                                                                                                    |
| IBM SPSS Statistics 26 Licensing                                                                                                    | Next > Cancel | _                                 | < BACK [Next > ]                                                                                                    |
| IBM SPSS Statistics 26 Licensing<br>Licensing Completed<br>You have successfully licensed your Product.                                                                                                    | Next > Cancel | _                                 | < BACK [Next > ]                                                                                                    |
| IBM SPSS Statistics 26 Licensing<br>Licensing Completed<br>You have successfully licensed your Product.                                                                                                    | Next > Cancel | _                                 | < BACK (Next > ) (                                                                                                    |
| IBM SPSS Statistics 26 Licensing<br>Licensing Completed<br>You have successfully licensed your Product.<br>Your license is effective the next time yout and your product.                                                                                                    | Next > Cancel |                                   | < BACK [Next > ] (                                                                                                    |
| IBM SPSS Statistics 26 Licensing<br>Licensing Completed<br>You have successfully licensed your Product.<br>Your license is effective the next time you start your product.<br>Network license for version 36.0<br>Septies on 0.1_a-n.2020                                                                                                    | Next > Cancel |                                   | <pre> Kext &gt; ( Kext &gt; ) ( Kext &gt; ) ( Kext &gt;</pre> |
| IBM SPSS Statistics 26 Licensing<br>Licensing Completed<br>You have successfully licensed your Product.<br>Your License is freferible the next time you start your product.<br>Your sector and the sector of the sector of the s                                                                                                    | Next > Cancel |                                   | < BACK (Next > ) ( C                                                                                                    |
| IBM SPSS Statistics 26 Licensing<br>Licensing Completed<br>You have successfully licensed your Product.<br>Your license is effective the next time you start your product.<br>Control License is and the second start of the second<br>Experises on 12-Jan-2020<br>Max. simultaneous success. 3000<br>Max. simultaneous success. 3000<br>Max. Simultaneous success. 3000<br>Max. Simultan | Next > Cancel |                                   | < sack (Next) (                                                                                                    |
| IBM SPSS Statistics 26 Licensing<br>Licensing Completed<br>You have successfully licensed your Product.<br>Your license is effective the next time you start your product.<br>Network license for version 26.0<br>Explose son: 01-Jan - 2020<br>Partice 120 - UIM SYSS Bootstrapping:<br>Network license for version 26.0<br>Explose son: 01-Jan - 2020                                                                                                    | Next > Cancel |                                   | < BLCK (NEXT) (C                                                                                                    |
| IBM SPSS Statistics 26 Licensing<br>Licensing Completed<br>You have successfully licensed your Product.<br>Your license is effective the next time you start your product.<br>Network license is or version 26.0<br>Expires on: 0.1-Jan-2020<br>Max. simultaneous users: 3000<br>Feature 1220 - IBM SPSS Bootstrapping:<br>Network license for version 26.0<br>Expires on: 0.1-Jan-2020<br>Max. simultaneous users: 3000<br>Expires on: 0.1-Jan-2020                                                                                                    | Next > Cancel |                                   | < BICK NEXT C                                                                                                    |
| IBM SPSS Statistics 26 Licensing<br>Licensing Completed<br>You have successfully licensed your Product.<br>Your license is effective the next time you start your product.<br>Nextock 200 - 100 - 100                                                                                                    | Next > Cancel |                                   | K BICK NEXTS L                                                                                                    |
| IBM SPSS Statistics 26 Licensing Licensing Completed You have successfully licensed your Product. Your License is fercitive the next time you start your product. Your License is fercitive the next time you start your product. Your License is fercitive the next time you start your product. Your License is fercitive the next time you start your product. Network license for version 26.0 Expires on: 01-jan-2020 Max. simultaneous users: 3000 Pature 1221 - 118 VSSS Statistics Base: Network license for version 26.0 Expires on: 01-jan-2020 Max. simultaneous users: 3000 Fature 1221 - 118 VSSS Statistics Base: Network license for version 26.0 Expires on: 01-jan-2020 Max. simultaneous users: 3000                                                                                                    | Next > Cancel |                                   | < BICK NEXT C                                                                                                    |
| IBM SPSS Statistics 26 Licensing<br>Licensing Completed<br>You have successfully licensed your Product.<br>Your license is effective the next time you start your product.<br>Petros in 10-1an-2020<br>Max, simultaneous success; 3000<br>Feature 1220 - 108 SPSS bootstrapping:<br>hearun 1220 - 108 SPSS bootstrapping:<br>hearun 1220 - 108 SPSS bootstrapping:<br>hearun 1220 - 108 SPSS Statistics Base:<br>Network license for version 26.0<br>Speires on: 01-jan-2020<br>Max, simultaneous success; 3000                                                                                                    | Next > Cancel |                                   | < BACK (Next > ) (                                                                                                    |
| IBM SPSS Statistics 26 Licensing     Licensing Completed You have successfully licensed your Product.  Your license is effective the next time you start your product.  Your license is effective the next time you start your product.  Your license is effective the next time your start your product.  Your license is effective the next time your start your your your your your your your your                                                                                                    | Next > Cancel |                                   | < BACK [Next > ] (                                                                                                    |
| IBM SPSS Statistics 26 Licensing<br>Licensing Completed<br>You have successfully licensed your Product.<br>Your license is effective the next time you start your product.<br>Your license is effective the next time you start your product.<br>Network license for version 26.0<br>Expires on: 0.1-Jan-2020<br>Max. simultaneous users: 3000<br>Feature 1220 - IBM SPSS Bootstrapping:<br>Network license for version 26.0<br>Expires on: 0.1-Jan-2020<br>Max. simultaneous users: 3000                                                                                                    | Next > Cancel |                                   | < BACK NEXT >                                                                                                    |
| IBM SPSS Statistics 26 Licensing<br>Licensing Completed<br>You have successfully licensed your Product.<br>Your license is effective the next time you start your product.<br>Your license is effective the next time you start your product.<br>Your set of the set of the                                                                                                    | Next > Cancel |                                   |                                                                                                    |
| BM SPSS Statistics 26 Licensing Licensing Completed You have successfully licensed your Product.      Your license is a frestive the next time you start your product.      Your license is a frestive the next time you start your product.      Your license is a frestive to the next time you start your product.      Your license is a frestive to the next time you start your product.      Your license is a frestive to the next time you start your product.      Your license is a frestive to the next time you start your product.      Your license is a frestive to the next time you start your product.      Your license is a frestive to the next time you start your product.      Your license is a frestive to the next time you start your product.      Your license to the next time you start your product.      Your license is a frestive to the next time you start your product.      Your license is a frestive to the next time you start your product.      Your license is a frestive to the next time you start your product.      Your license is a frestive to the next time you start your product.      Your license is a frestive to the next time you start your product.      Your license is a frestive to the next time you start your product.      Your license is a frestive to the next time you start your product.      Your license is a frestive to the next time you start your product.      Your license is a frestive to the next time you start your product.      Your license is a frestive to the next time you start your product.      Your license is a frestive to the next time you start your product.      Your license is a frestive to the next time you start your product.      Your license is a frestive to the next time you your your your your your your your                                                                                                    | Next > Cancel |                                   | < BACK [Next > ] (                                                                                                    |
| IBM SPSS Statistics 26 Licensing<br>Licensing Completed<br>You have successfully licensed your Product.<br>Your license is effective the next time you start your product.<br>Network license for version 26.0<br>Expires on: 0.1-jan-2020<br>Max. simultaneous users: 3000<br>Feature 1221 - IBM SPSS Soutistics Base:<br>Network license for version 26.0<br>Expires on: 0.1-jan-2020<br>Max. simultaneous users: 3000                                                                                                    | Next > Cancel |                                   | < BACK (Next) (                                                                                                    |
| BM SPSS Statistics 26 Licensing Licensing Completed You have successfully licensed your Product. Your license is effective the next time you start your product. Network license for version 26.0 Max. simultaneous users: 3000 Pacture 1202 - IMAY OFSB Bootstock Base: Pacture 1202 - IMAY OFSB Bootstock Base: Pacture 1202                                                                                                    | Next > Cancel |                                   |                                                                                                    |
| IBM SPSS Statistics 26 Licensing Licensing Completed You have successfully licensed your Product.      Your license is effective the next time you start your product.      Toward server and an adverted to the server license of the server license for version 26.0      Expires on: 0.1-jan-2020 Max. simultaneous users: 3000 Hatter 1220 - IBM SPSS Bootstraphing:     Parture 1221 - IBM SPSS Bootstraphing:     Parture 1221 - IBM SPSS Bootstraphing:     Max Simultaneous users: 3000                                                                                                    | Next > Cancel |                                   |                                                                                                    |
| IBM SPSS Statistics 26 Licensing<br>Licensing Completed<br>You have successfully licensed your Product.<br>Your license is effective the next time you start your product.<br>Next Completed Statistics and Statistics and Statistic                                                                                                    | Next > Cancel |                                   |                                                                                                    |
| Interface Statistics 26 Licensing     Completed     Vour have successfully licenside your Product.     Second Statistics and Statistics and Statistics     Second Statistics and Statistics     Second Statistics     Second Statistics     S                                                                                                    | Next > Cancel |                                   |                                                                                                    |
| But SPSS Statistics 26 Licensing     Consider Completed     In which we successful licensed your Product.     In these successful licensed your Product.     Successful licensed your Product.     Successful licensed your Product.     Successful licensed your Product.     Successful licensed your Product.     Successful licensed your Product.     Successful licensed your Product.     Successful licensed your Product.     Successful licensed your Product.     Successful licensed your Product.     Successful licensed your Product.     Successful licensed for version 26.0     Eprires on: 01-jan-2020     Max. simultaneous users: 3000     Sepires on: 01-jan-2020     Max. simultaneous users: 3000                                                                                                    | Next > Cancel |                                   |                                                                                                    |
| An excession of a result of a result                                                                                                    | Next > Cancel |                                   |                                                                                                    |

## Commuter License (optional)

Commuter license is also available if you are traveling and might not have internet connectivity to use UNSW VPN. Please follow the instruction below for the commuter license.

 Commuter Utility

 Itupwlic004.ad.unsw.edu.au

 IBM SPSS Statistics (1200) 23.0 (900 out of 900 left)

 IBM SPSS Statistics (1200) 24.0 (899 out of 900 left)

 Clementine Client Windows All languages (8400) 18.0 (300 out of 300 left)

 Amos 7 English (9005) 23.0 (300 out of 300 left)

 Amos 7 English (9005) 24.0 (300 out of 300 left)

 Duration (Days): 30
 Check Out
 Check In
 Exit

Run 'SPSS Commuter Utility' application and check out from available pool.

If check out license is for over 7 days, locate the spssprod.inf in the package content for SPSS application. file by following steps below on the Mac. The detitanation folder where the SPSS is installed can be located from installation step g. The file should be in the **'bin**' folder in **'Contents'** folder.

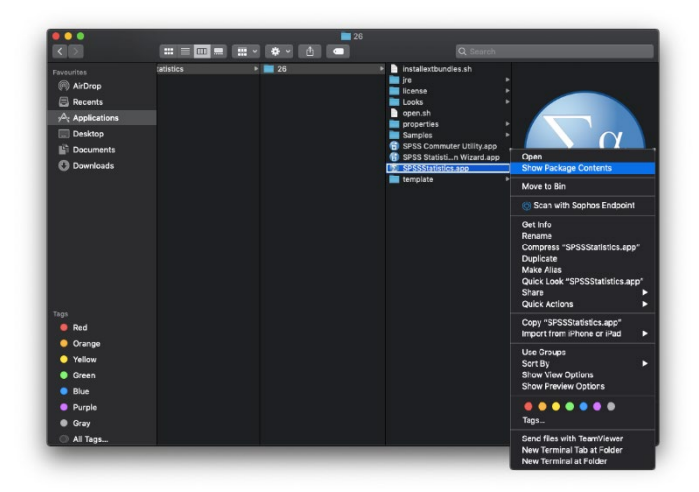

Use 'Open with' option by right clicking on spssprod.inf file and select '**TextEdit**' to edit. Update the field 'Commuter/MaxLife' to 30. After saving the file, run 'IBM SPSS Statistics 26 Commuter License' application and check out from available pool.

Please note maximum checkout days for Commuter License is 30 days, if needed for more than that, need to renew/check out SPSS commuter license again while connected to UNSW VPN or UNSW network.